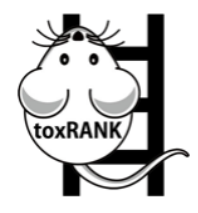

# toxRank: Toxicity Ranking order of drug-induced liver injury

ToxRank User Guide

2024年12月第2版

# Contents

| 1. | アフ   | °リケーション機能                           | 1  |
|----|------|-------------------------------------|----|
| 2. | アフ   | ゜リケーションの使用方法                        | 2  |
| 2  | 2.1. | 入力ファイル                              | 3  |
| 2  | 2.2. | ランクマトリクスのカスタマイズ                     | 7  |
| 2  | 2.3. | 入力のカスタマイズ(パスウェイ入力)                  | 9  |
| 2  | 2.4. | パラメータの設定                            | 11 |
| 3. | 結果   | <u>l</u>                            | 15 |
| 3  | 8.1. | クエリ結果                               | 16 |
| 3  | 8.2. | 詳細結果                                | 18 |
| 3  | 3.3. | クラスタリング                             | 20 |
| 3  | 8.4. | ネットワーク解析 (Single Data Point only)   | 22 |
| 3  | 8.5. | エンリッチメント解析 (Single Data Point only) | 26 |
| 4. | Con  | .tact                               | 34 |
|    |      |                                     |    |

### 1. アプリケーション機能

本アプリケーションは、肝毒性予測を目的として、化合物(医薬品等)をラット個体および 人・ラット肝細胞へ曝露した際の遺伝子発現情報を用い、ユーザーが入力した遺伝子群の発 現パターンに類似の発現プロファイルを持つ化合物一覧の類似度を表示するアプリケーショ ンです。

医薬基盤研究所では 158 種類の低分子化合物について行われた約 5700 個の in vivo(ラット)や in vitro(ヒト・ラット)の遺伝子発現データが公開されています<sup>1</sup>(下図)。toxRank では、 それらのデータを解析し、発現プロファイルを基にした多様なランクマトリクスを作成し、発現 ベースでの類似度計算を行います。また類似度が高い化合物は、発現変動遺伝子を用い たパスウェイ解析情報や疾病情報と紐づけられています。

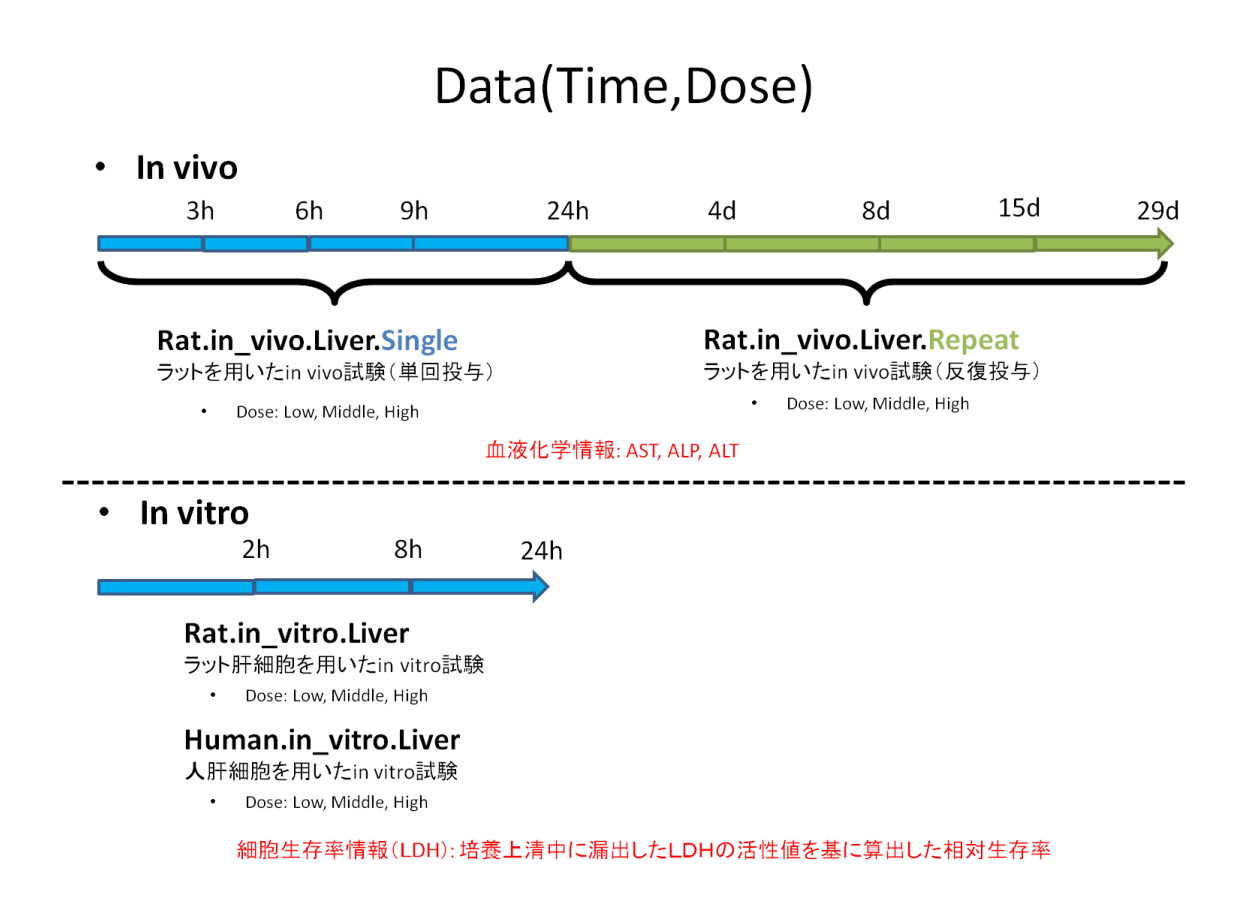

<sup>&</sup>lt;sup>1</sup> Igarashi Y, Nakatsu N, Yamashita T, Ono A, Ohno Y, Urushidani T, Yamada H., "Open TG-GATEs: a large-scale toxicogenomics database."Nucleic Acids Res. 2015 Jan;43(Database issue):D921-7.

2. アプリケーションの使用方法

アプリケーションの使用方法を説明します。

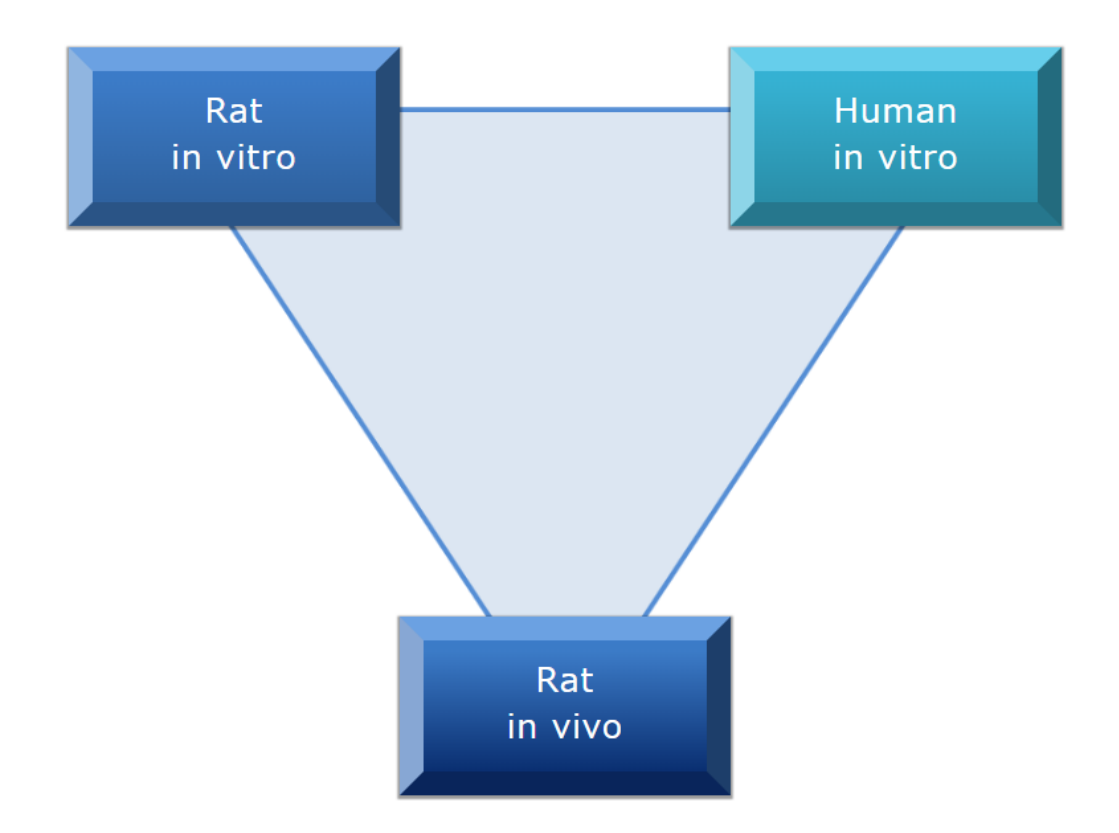

まず Rat in vitro・Rat in vivo または Human in vitro のいずれかを選択します。

# 2.1. 入力ファイル

入力ファイルに合わせて Gene Symbol、Gene ID または Probe ID を選択します。

| Human<br>in vitro |                                                                                                    | -8 |
|-------------------|----------------------------------------------------------------------------------------------------|----|
|                   | Input Data : Gene Symbol © Entrez Gene ID ® Probe Id                                                              |    |
|                   | Up Tag File: Choose File No file chosen                                                                           |    |
|                   | Down Tag File: Choose File No file chosen  • Customize Probes                                                     |    |
|                   | Customize Pathway Input                                                                                           |    |
|                   | Rank Matrix: <ul> <li>Probe/Gene</li> <li>Pathway</li> </ul>                                                      |    |
|                   | Query For: <ul> <li>Multiple Data Points</li> <li>Dose or Time: </li> </ul>                                       |    |
|                   | <ul> <li>Single Data Point</li> <li>Dose and Time</li> <li>High v 2 hour v</li> <li>Cell Viability LDH</li> </ul> |    |
|                   | Execute Clear                                                                                                    |    |

続いてローカルコンピュータにある入力ファイルをアップ・ダウンそれぞれについて選択しま す。

| Human<br>in vitro |                                      |                                                                                                    |
|-------------------|--------------------------------------|----------------------------------------------------------------------------------------------------|
|                   | Input Data :                         | ◎ Gene Symbol ○ Entrez Gene ID ● Probe Id                                                                                                    |
|                   | 🔲 Use Sample Data                    |                                                                                                    |
|                   | Up Tag File:                         | Choose File No file chosen                                                                                                    |
|                   | Down Tag File:                       | Choose File No file chosen                                                                                                    |
|                   | <ul> <li>Customize Probes</li> </ul> |                                                                                                    |
|                   | <ul> <li>Customize Pathwa</li> </ul> | y Input                                                                                                    |
|                   | Rank Matrix:                         | Probe/Gene      Pathway     Pathway     Pathwa |
|                   | Query For:                           | Multiple Data Points                                                                                                    |
|                   |                                      | Dose or Time:                                                                                                    |
|                   |                                      | Single Data Point                                                                                                    |
|                   |                                      | Dose and Time                                                                                                    |
|                   |                                      | High v 2 hour v                                                                                                    |
|                   |                                      | Cell Viability LDH                                                                                                    |
|                   |                                      | Europation Charge                                                                                                    |
|                   |                                      | Execute Clear                                                                                                    |
|                   |                                      |                                                                                                    |

入力データはアップ・ダウンそれぞれの方向で検出した Probe ID、Entrez Gene ID または Gene Symbol です。

Gene Symbol の例は以下の通りです。

| Gem   |  |  |
|-------|--|--|
| Msrb3 |  |  |
| Ccna1 |  |  |
| Uqcc2 |  |  |
|       |  |  |
|       |  |  |

Entrez Gene ID の例は以下の通りです。

| 297902 |  |  |
|--------|--|--|
| 680038 |  |  |
| 295052 |  |  |
| 114494 |  |  |
|        |  |  |
|        |  |  |

Probe ID の例は以下の通りです。

| 1382351_at |  |
|------------|--|
|            |  |
| 1383193_at |  |
| _          |  |
| 1382827_at |  |
|            |  |
| 1381727_at |  |
|            |  |
|            |  |
|            |  |

ヒトのチップは Affymetrix<sup>®</sup>社の Human Genome U133 Plus 2.0、ラットのチップは Rat230\_2 を用いています。Probe ID を入力とする場合は、上記チップの ID を入力してください。

対象となる生物種はラットおよびヒトです。ラットの場合は in vitro in vivo のどちらの実験にも対応しています。ヒトの場合は in vitro のみです。

| 🌍 Open                                             |                    |                               |                  |                              | ×                                     |
|----------------------------------------------------|--------------------|-------------------------------|------------------|------------------------------|---------------------------------------|
| $\leftarrow$ $\rightarrow$ $\checkmark$ $\uparrow$ | 📙 > This l         | PC > Desktop > toxmap_samples | ٽ ~              | Search toxmap_samples        | م                                     |
| Organize 🔹 N                                       | lew folder         |                               |                  | •<br>• ▼                     | •                                     |
| 🗸 🖈 Quick access                                   | ^                  | Name                          | Date modified    | Type<br>Microsoft Program    | Size 2 KB                             |
| 🔚 Desktop<br>📔 Documents                           | *                  | downsample.probe.grp          | 8/4/2017 5:04 PM | Microsoft Program            | 5 KB                                  |
| Nictures                                           | *                  | upsample.probe.grp            | 8/4/2017 5:04 PM | Microsoft Program            | 5 KB                                  |
| > \land OneDrive                                   |                    |                               |                  |                              |                                       |
| > 📙 3D Objects                                     | _                  |                               |                  |                              |                                       |
| Desktop     Documents                              |                    |                               |                  |                              |                                       |
| > , Downloads                                      | ~ <                |                               |                  |                              | >                                     |
|                                                    | File <u>n</u> ame: | upsample.probe.grp            | ~                | All Files (*.*) <u>O</u> pen | <ul> <li>✓</li> <li>Cancel</li> </ul> |

選択し終わるとそれぞれのファイル名が入力フィールドに表示されます。

サンプルデータを用いる場合は、Use Sample Data のチェックボックスをクリックするとあら かじめ用意されたテスト実行用の入力ファイルを使って解析を実行します。

| Human<br>in vitro |                                                                             |
|-------------------|-----------------------------------------------------------------------------|
|                   | Input Data : ○ Gene Symbol ○ Entrez Gene ID ● Probe Id<br>② Use Sample Data |
|                   | Up Tag File: <u>human invitro ratio.probe.up.txt</u>                        |
|                   | Down Tag File: <u>human invitro ratio.probe.down.txt</u>                    |
|                   | Customize Pathway Input                                                     |
|                   | Rank Matrix:   Probe/Gene  Pathway                                          |
|                   | Query For:                                                                  |
|                   | <ul> <li>Single Data Point</li> <li>Dose and Time</li> </ul>                |
|                   | High     Z hour       Cell Viability LDH                                    |
|                   | Execute Clear                                                               |
|                   |                                                                             |

上記ケースではヒトのチップは HG-U133\_Plus\_2 を用いて既に計算されたランクマトリクスを ベースにして化合物の類似性検索を行います。

ラットの場合は Rat230\_2 を用いて計算されたランクマトリクスをベースにして化合物の類似 性検索を行います。 2.2. ランクマトリクスのカスタマイズ

高度な利用方法としてあらかじめ選択したプローブや遺伝子に限定したランクマトリクスを 利用した解析が可能です。

Customize Probes をクリックして開きます。 例題として Use Landmark Gene を選択すると、 BROAD インスティテュートにより提案された「ランドマーク」と呼ばれるサブセットである 978 個 の遺伝子(Landmark Genes: https://clue.io/connectopedia/?search=LANDMARK%20GENES) を用いたランクマトリクスを動的に作成し計算します。

Data Typeを選び、ファイル選択することで、利用者が独自に選択した遺伝子について縮小 化されたランクマトリクスにより類似性検索を行うことが可能です。

| Human<br>in vitro |                                                                                                    |  |
|-------------------|----------------------------------------------------------------------------------------------------|--|
|                   | Input Data : ● Gene Symbol ● Entrez Gene ID ● Probe Id<br>✔ Use Sample Data                                                                           |  |
|                   | Up Tag File: <u>human invitro ratio.probe.up.txt</u>                                                                                                  |  |
|                   | Down Tag File: human invitro ratio.probe.down.txt                                                                                                    |  |
|                   | Customize Probes     Use Landmark Genes                                                                                                    |  |
|                   | * This may cause query failure if customized probes are too few. Data Type:  Gene Symbol Time Symbol Customizing Tag File: Choose File No file chosen |  |
|                   | Customize Pathway Input                                                                                                    |  |
|                   | Rank Matrix:                                                                                                    |  |
|                   | Query For:  Multiple Data Points Dose or Time:                                                                                                    |  |
|                   | <ul> <li>Single Data Point</li> <li>Dose and Time</li> <li>High 2 hour </li> <li>Cell Viability LDH</li> </ul>                                        |  |
|                   | Execute Clear                                                                                                    |  |

Customizing Tag Fileをアップロードする際の Gene Symbol の例は以下の通りです。

| HSP5 |  |
|------|--|
| ICOS |  |
| CD28 |  |
| GITR |  |
|      |  |

下記に利用される変動ランクマトリクスのイメージ図を示します。

Human Genome U133 Plus 2.0 の Probe プローブ数は 54675 個、Rat230\_2 では 31042 個で す。Landmark Genes を選んだ場合、プローブ数は 978 個となります。

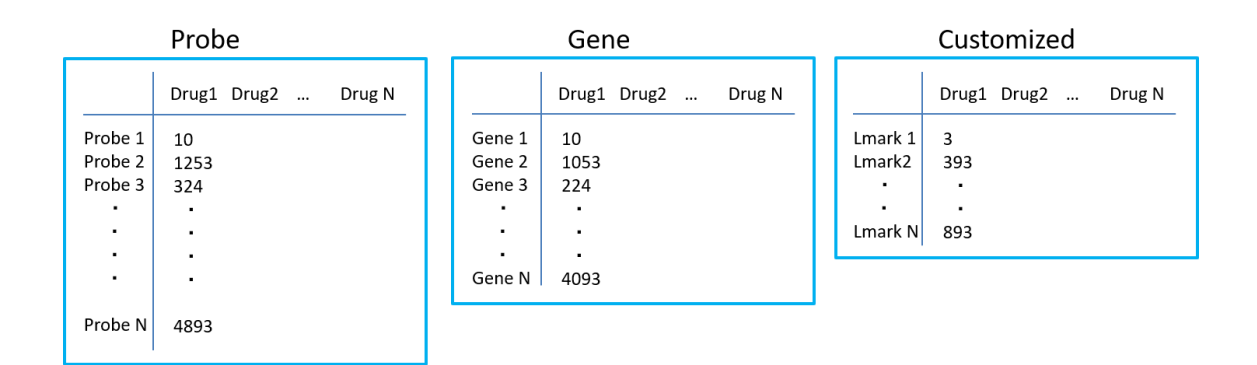

## 2.3. 入力のカスタマイズ (パスウェイ入力)

別の高度な利用方法として、パスウェイを入力としてパスウェイのランクマトリクスを使用した解析が可能です。この解析は Human in vitro の場合のみ実行できます。

Customize Pathway Input をクリックして開きます。Use Pathway Rank Matrix のチェックを入れるとプローブ・遺伝子の入力ファイルは無効となり、代わりにパスウェイの入力ファイルを指定します。パスウェイは Reactome か KEGG のどちらかを選択します。

Use Sample Data を選択するとあらかじめ用意されたテスト実行用の入力ファイルを使って 解析します。

| in vitro |                                                                           |  |
|----------|---------------------------------------------------------------------------|--|
|          | Input Data : O Gene Symbol O Entrez Gene ID O Probe Id<br>Use Sample Data |  |
|          | Up Tag File: <u>human invitro ratio.probe.up.txt</u>                      |  |
|          | Down Tag File: <u>human invitro ratio.probe.down.txt</u>                  |  |
|          | Customize Probes                                                          |  |
|          | <ul> <li>Customize Pathway Input</li> </ul>                               |  |
|          | Use Pathway Rank Matrix     Use Sample Data                               |  |
|          | Pathway Type: <ul> <li>Reactome</li> <li>Kegg</li> </ul>                  |  |
|          | Up Tag File: Choose File No file chosen                                   |  |
|          | Down Tag File: Choose File No file chosen                                 |  |
|          | Rank Matrix: O Probe/Gene   Pathway                                       |  |
|          | Ouery For: <ul> <li>Multiple Data Points</li> </ul>                       |  |
|          | Dose or Time:                                                             |  |
|          | Single Data Point                                                         |  |
|          | <ul> <li>Dose and Time</li> </ul>                                         |  |
|          | High v 2 hour v                                                           |  |
|          | Cell Viability LDH                                                        |  |
|          |                                                                           |  |

利用者が入力ファイルをアップロードする際はパスウェイ名の空白をアンダースコアに変更し、REACTOME\_・KEGG\_の接頭辞をつけます。

Reactome の例は以下の通りです。

REACTOME\_XENOBIOTICS REACTOME\_SIGNAL\_TRANSDUCTION\_BY\_L1 REACTOME\_CYTOCHROME\_P450\_ARRANGED\_BY\_SUBSTRATE\_TYPE ...

KEGG の例は以下の通りです。

KEGG\_JAK\_STAT\_SIGNALING\_PATHWAY KEGG\_LINOLEIC\_ACID\_METABOLISM KEGG\_CELL\_ADHESION\_MOLECULES\_CAMS ... 2.4. パラメータの設定

画面の下部ではクエリのパラメータを設定します。

| Human<br>in vitro |                                                              |  |
|-------------------|--------------------------------------------------------------|--|
|                   | Input Data : Cano Symbol © Entroz Cano ID ® Draha Id         |  |
|                   | Use Sample Data                                              |  |
|                   | Up Tag File: Choose File No file chosen                      |  |
|                   | Down Tag File: Choose File No file chosen Customize Probes   |  |
|                   | Customize Pathway Input                                      |  |
|                   | Rank Matrix: <ul> <li>Probe/Gene</li> <li>Pathway</li> </ul> |  |
|                   | Query For:  Multiple Data Points Dose or Time:               |  |
|                   | <ul> <li>Single Data Point</li> <li>Dose and Time</li> </ul> |  |
|                   | High v 2 hour v<br>Cell Viability LDH                        |  |
|                   | Execute Clear                                                |  |
|                   |                                                              |  |

まずクエリを行うランクマトリクスの種類を Probe/Gene または Pathway から選択します。次 にクエリの対象とするデータを選択します。選択するデータは in vitro・in vivo で異なります。

| in vitro の場合は以下0 | )通りです。 |
|------------------|--------|
|------------------|--------|

| 種                    | 類                  | 意味                                    |
|----------------------|--------------------|---------------------------------------|
| Multiple Data Points |                    | 対象となるランクマトリクスを以下の中から選択しま              |
|                      |                    | す。                                    |
|                      |                    | (全薬量·全時間)                             |
|                      |                    | Dose level: High / Middle / Low (全時間) |
|                      |                    | Time level: 2 hr / 8 hr / 24 hr (全薬量) |
| Single Data Point    | Dose and Time      | 薬量と時間を指定して Single Point のランクマトリクス     |
|                      |                    | を利用します。                               |
|                      | Cell Viability LDH | in vitro の細胞生存率データから作成されたランクマト        |
|                      |                    | リクスを利用します。 LDH 最少値の薬量と時間の発            |
|                      |                    | 現データを利用します。                           |

in vivo の場合は以下の通りです。

| 和                    | 種類                 | 意味                                    |  |  |  |
|----------------------|--------------------|---------------------------------------|--|--|--|
| Multiple Data Points |                    | 対象となるランクマトリクスを以下の中から選択しま              |  |  |  |
| (Single or Repeat)   |                    | す。                                    |  |  |  |
|                      |                    | (全薬量·全時間)                             |  |  |  |
|                      |                    | Dose level: High / Middle / Low (全時間) |  |  |  |
|                      |                    | Time level: hr or day (全薬量)           |  |  |  |
| Single Data Point    | Dose and Time      | 薬量と時間を指定して Single Point のランクマトリク      |  |  |  |
|                      | (Single or Repeat) | スを利用します。                              |  |  |  |
|                      | Physiological Data | Rat in vivo 実験の生理学データ(血液化学情報)を        |  |  |  |
|                      | (Single)           | 基に作成されたランクマトリクスを利用します。さら              |  |  |  |
|                      |                    | に以下の種類を選択します。                         |  |  |  |
|                      |                    | AST / ALT / ALP 最大値の薬量と時間の発現デ         |  |  |  |
|                      |                    | ータを利用                                 |  |  |  |

すべての設定が終わったら Execute ボタンを押すと解析を開始します。解析には数十秒~ 数分の時間がかかります。解析が終わると結果画面に遷移します。 化合物ごとの時間や薬量については上部にある Drug List から参照できます。

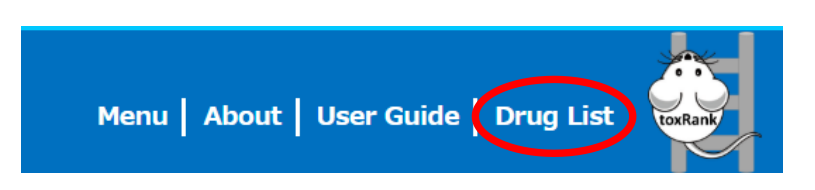

## ラット個体および人・ラット肝細胞へ曝露した際の化合物(医薬品等)リストを表示します。

| Species: Human ▼ Experiment type: in vitro ▼ Physiological value type: ▼ |                                    |                                                                                  |                |  |  |  |  |
|--------------------------------------------------------------------------|------------------------------------|----------------------------------------------------------------------------------|----------------|--|--|--|--|
| Compound Name \$                                                         | CAS \$                             | SMILES \$                                                                        | PubChem CID \$ |  |  |  |  |
| 2,4-dinitrophenol                                                        | 1326-82-5<br>25550-58-7<br>51-28-5 | C1=CC(=C(C=C1[N+](=O)[O-])[N+](=O)[O-])O                                         | <u>1493</u>    |  |  |  |  |
| 2-nitrofluorene                                                          | 607-57-8                           | C1C2=CC=CC=C2C3=C1C=C(C=C3)[N+](=0)[0-]                                          | <u>11831</u>   |  |  |  |  |
| acarbose                                                                 | 56180-94-0                         | CC1C(C(C(C(01)0C2C(0C(C(20)0)0C3C(0C(C(C30)<br>0)0)C0)C0)0)NC4C=C(C(C(C40)0)0)C0 | <u>444254</u>  |  |  |  |  |
| acetamide                                                                | 60-35-5                            | CC(=0)N                                                                          | <u>178</u>     |  |  |  |  |
| acetamidofluorene                                                        | 53-96-3                            | CC(=0)NC1=CC2=C(C=C1)C3=CC=CC=C3C2                                               | <u>5897</u>    |  |  |  |  |
| <u>acetaminophen</u>                                                     | 103-90-2                           | CC(=0)NC1=CC=C(C=C1)0                                                            | <u>1983</u>    |  |  |  |  |
| acetazolamide                                                            | 59-66-5                            | CC(=0)NC1=NN=C(S1)S(=0)(=0)N                                                     | <u>1986</u>    |  |  |  |  |
| <u>adapin</u>                                                            | 3607-34-9<br>1668-19-5             | CN(C)CCC=C1C2=CC=CCCCC3=CC=C31                                                   | <u>667477</u>  |  |  |  |  |
| aflatoxin B1                                                             | 1162-65-8                          | COC1=C2C3=C(C(=0)CC3)C(=0)OC2=C4C5C=COC5OC4=<br>C1                               | <u>14403</u>   |  |  |  |  |

Physiological value type を選択すると選択したタイプ(in vitro の場合は LDH、in vivo の場合 は AST・ALT・ALP)の最小値または最大値の薬量と時間を表示します。

| Species: Human   Experiment ty | pe: in vitro | <ul> <li>Physiologi</li> </ul> | cal value type: | LDH |
|--------------------------------|--------------|--------------------------------|-----------------|-----|
| Compound Name                  | Time 🕈       | Dose 🗢                         | Dose Level 🜲    |     |
| 2,4-dinitrophenol              | 24 hr        | 100µM                          | High            |     |
| 2-nitrofluorene                | 24 hr        | 100µM                          | High            |     |
| <u>acarbose</u>                | 24 hr        | 2000µM                         | Middle          |     |
| acetamide                      | 8 hr         | 10000µM                        | High            |     |
| acetamidofluorene              | 24 hr        | 50µM                           | High            |     |
| acetaminophen                  | 24 hr        | 200µM                          | Low             |     |
| acetazolamide                  | 8 hr         | 120µM                          | Middle          |     |
| adapin                         | 24 hr        | 75µM                           | High            |     |
| aflatoxin B1                   | 24 hr        | 6µg/mL                         | High            |     |

各化合物をクリックするとすべての薬量と時間の組み合わせを表示します。

| Time \$ | Dose 💠 | Dose Level 🜲 |
|---------|--------|--------------|
| 8 hr    | 4µM    | Low          |
| 24 hr   | 4µM    | Low          |
| 8 hr    | 20µM   | Middle       |
| 24 hr   | 20µM   | Middle       |
| 8 hr    | 100µM  | High         |
| 24 hr   | 100µM  | High         |

Species: Human Experiment type: in vitro

# 3. 結果

解析結果の画面は Multiple Data Points と Single Data Point で異なります。双方に共通してある結果画面と、それぞれに固有の結果画面を解説します。

## 3.1. クエリ結果

Query Analysis タブは共通の結果です。ランクマトリクスを利用し計算した際の入力情報を 表示します。

Input Information タブではクエリの設定を確認できます。

| Query Analysis Detai  | led Result Cluster Network Enrichment              |
|-----------------------|----------------------------------------------------|
| Input Information Pro | be Up Pathway Down Pathway Up Disease Down Disease |
| Species:              | Human                                              |
| Test Type:            | in vitro                                           |
| Input Data Type:      | Probe                                              |
| Up Tag File:          | human_invitro_ratio.probe.up.txt                   |
| Down Tag File:        | human_invitro_ratio.probe.down.txt                 |
| Rank Matrix:          | Probe/Gene                                         |
| Query For:            | Single Data Point                                  |
| Dose:                 | High                                               |
| Time:                 | 24hr                                               |

Probe タブまたは Gene ID タブ・Gene Symbol タブでは入力したプローブや遺伝子のアップと ダウンの一覧を表示します。

| Query Analysis    | Detailed Result | Cluster Network Enr | ırichment               |
|-------------------|-----------------|---------------------|-------------------------|
| Input Information | Probe Up Path   | way Down Pathway    | Up Disease Down Disease |
| Up Tags           | Down Tags       |                     |                         |
| Probe \$          | Probe 💠         |                     |                         |
| 1552372_at        | 1552296_at      |                     |                         |
| 1552394_a_at      | 1552325_at      |                     |                         |
| 1552436_a_at      | 1552502_s_at    |                     |                         |
| 1552509_a_at      | 1552548_at      |                     |                         |
| 1552514_at        | 1552566_at      |                     |                         |
| 1552522_at        | 1552592_at      |                     |                         |
| 1552657_a_at      | 1552742_at      |                     |                         |
| 1552666_a_at      | 1552783_at      |                     |                         |

Up/Down Pathway タブでは、入力したプローブ・遺伝子のアップ・ダウンそれぞれの、パスウェイ情報を用いた超幾何分布解析による結果を表示します。

| Query Analysis Detailed Result Cluster Network Enrichment |      |     |                    |      |              |
|-----------------------------------------------------------|------|-----|--------------------|------|--------------|
| Input Information Probe Up Pathway Down Pa                |      |     | Pathway Up Disease |      | Down Disease |
| Pathway \$                                                | X \$ | n ¢ | <b>M</b> ≑         | N \$ | p \$         |
| REACTOME_XENOBIOTICS                                      | 4    | 118 | 16                 | 8899 | 4.727323e-05 |
| REACTOME_SIGNAL_TRANSDUCTION_BY_                          | 5    | 118 | 34                 | 8899 | 7.703827e-05 |
| KEGG_JAK_STAT_SIGNALING_PATHWAY                           | 7    | 118 | 155                | 8899 | 0.004460815  |
| REACTOME_CYTOCHROME_P450_ARRAN<br>GED_BY_SUBSTRATE_TYPE   | 4    | 118 | 51                 | 8899 | 0.004542406  |
| BIOCARTA_EDG1_PATHWAY                                     | 3    | 118 | 27                 | 8899 | 0.0052711    |
| REACTOME_RECYCLING_PATHWAY_OF_L1                          | 3    | 118 | 27                 | 8899 | 0.0052711    |
| REACTOME_L1CAM_INTERACTIONS                               | 5    | 118 | 86                 | 8899 | 0.005582945  |
| KEGG_LINOLEIC_ACID_METABOLISM                             | 3    | 118 | 29                 | 8899 | 0.006459561  |

Up/Down Disease タブでは入力したプローブ・遺伝子のアップ・ダウンそれぞれの、疾病情報を用いた超幾何分布解析による結果を表示します。

| Query Analysis Detailed Result Cluster Network Enrichment               |      |     |     |       |              |  |
|-------------------------------------------------------------------------|------|-----|-----|-------|--------------|--|
| Input Information Probe Up Pathway Down Pathway Up Disease Down Disease |      |     |     |       |              |  |
| Disease \$                                                              | X \$ | n ¢ | M¢  | N \$  | p \$         |  |
| autism_spectrum_disorder-up_dz:1033                                     | 18   | 274 | 309 | 17090 | 2.687175e-06 |  |
| fragile_X_syndrome-up_dz:515                                            | 16   | 274 | 280 | 17090 | 1.235717e-05 |  |
| breast_cancer-dn_dz:52                                                  | 16   | 274 | 347 | 17090 | 0.000160069  |  |
| bipolar_disorder-up_dz:546                                              | 12   | 274 | 241 | 17090 | 0.0005342225 |  |
| chronic_myeloid_leukemia-up_dz:4                                        | 15   | 274 | 361 | 17090 | 0.0007583991 |  |
| polycystic_ovary_syndrome-up_dz:559                                     | 12   | 274 | 260 | 17090 | 0.001037662  |  |
| ulcerative_colitis-up_dz:591                                            | 12   | 274 | 276 | 17090 | 0.001722835  |  |
| breast_cancer-dn_dz:392                                                 | 12   | 274 | 303 | 17090 | 0.00369627   |  |

# 3.2. 詳細結果

Detailed Result タブは Multiple Data Points と Single Data Point に共通の結果です。ランク マトリクスを利用し計算した結果を類似度(score)の高い順に一覧を表示します。

# toxRank Result

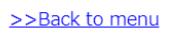

| Query A | nalysis Detailed Result | Cluster | Network | Enrich | ment         |        |         |       |        | <b>Download</b> |
|---------|-------------------------|---------|---------|--------|--------------|--------|---------|-------|--------|-----------------|
| Rank ¢  | Compound Name           |         | Dose    | \$     | Dose Level 💠 | Time ¢ | Score ¢ | Up ¢  | Down ¢ | DILI Concern 🖨  |
| 1       | thioacetamide           |         | 10000   | μM     | High         | 24 hr  | 1.000   | 0.346 | -0.249 |                 |
| 2       | rifampicin              |         | 70 µM   |        | High         | 24 hr  | 0.907   | 0.262 | -0.277 |                 |
| 3       | valproic acid           |         | 5000 µ  | иM     | High         | 24 hr  | 0.823   | 0.302 | -0.188 | Most            |
| 4       | ethionamide             |         | 600 µl  | N      | High         | 24 hr  | 0.816   | 0.275 | -0.211 | Less            |
| 5       | acetaminophen           |         | 5000 µ  | иM     | High         | 24 hr  | 0.801   | 0.286 | -0.191 | Most            |
| 6       | nitrosodiethylamine     |         | 10000   | μM     | High         | 24 hr  | 0.764   | 0.244 | -0.211 |                 |
| 7       | 2-nitrofluorene         |         | 100 µľ  | N      | High         | 24 hr  | 0.699   | 0.218 | -0.198 |                 |
| 8       | bendazac                |         | 200 µľ  | N      | High         | 24 hr  | 0.695   | 0.215 | -0.198 | Most            |
| 9       | labetalol               |         | 140 µľ  | N      | High         | 24 hr  | 0.686   | 0.190 | -0.219 | Most            |
| 10      | lornoxicam              |         | 15 µM   |        | High         | 24 hr  | 0.664   | 0.226 | -0.168 |                 |
| 11      | methyldopa              |         | 50 µM   |        | High         | 24 hr  | 0.660   | 0.193 | -0.200 | Most            |
| 12      | alpidem                 |         | 10 µM   |        | High         | 24 hr  | 0.649   | 0.201 | -0.185 | Most            |
| 13      | acetamide               |         | 10000   | μΜ     | High         | 24 hr  | 0.635   | 0.205 | -0.173 |                 |
| 14      | carbamazepine           |         | 300 µl  | N      | High         | 24 hr  | 0.630   | 0.208 | -0.167 | Most            |
| 15      | gemfibrozil             |         | 100 ul  | M      | High         | 24 hr  | 0.630   | 0 209 | -0 166 | Most            |

各列の意味は以下の通りです。

| 列名            | 意味                                        |
|---------------|-------------------------------------------|
| Rank          | 類似度の高い順による順序                              |
| Compound Name | 化合物名                                      |
| Dose          | 薬量                                        |
| Dose Level    | 薬量の相対値(High / Middle / Low)               |
| Time          | 時間                                        |
| Score         | スコアは+1 から-1 の値を取ります。このスコアにより              |
|               | ソートされています。高い正のスコアは、クエリーのイ                 |
|               | ンプット・タグ(シグネチャー)が対応する照会ランクマ                |
|               | トリクスのインスタンスと正の対応する発現を誘導し                  |
|               | たことを示しています(類似度が高い)。 高い負のス                 |
|               | コアは、クエリーのインプット・タグが対応する照会ラ                 |
|               | ンクマトリクスのインスタンスと逆の発現を誘導したこ                 |
|               | とを示しています(類似度が低い)。                         |
| Up            | up スコアは+1 から-1 の値を取ります。 高い正のアッ            |
|               | プスコアは、対応する up タグリストのプローブセットの              |
|               | 発現を誘導したことを示しています。 高い負のアップ                 |
|               | スコアは、up タグリストのプローブセットの発現を抑制               |
|               | したことを示しています。                              |
| Down          | down スコアは+1 から-1 の値を取ります。高い負のダ            |
|               | ウンスコアは、down タグリスト中のプローブセットの               |
|               | 発現を誘導したことを示しています。高い正のスコア                  |
|               | は、down タグリストのプローブセットの発現を抑制し               |
|               | たことを示しています。                               |
| DILI Concern  | FDA ガイダンスの臨床開発における薬物性肝障害                  |
|               | (Drug-Induced Liver Injury: DILI)に関する指標を表 |
|               | 示(Mos.Less,NO)しています。は DILI リストに対象         |
|               | 化合物のエントリーが無い場合です。                         |

# 3.3. クラスタリング

Cluster タブは全インスタンスをクラスタリングした結果と、Detailed Results の上位インスタンスがどのクラスタに所属するかを可視化します。

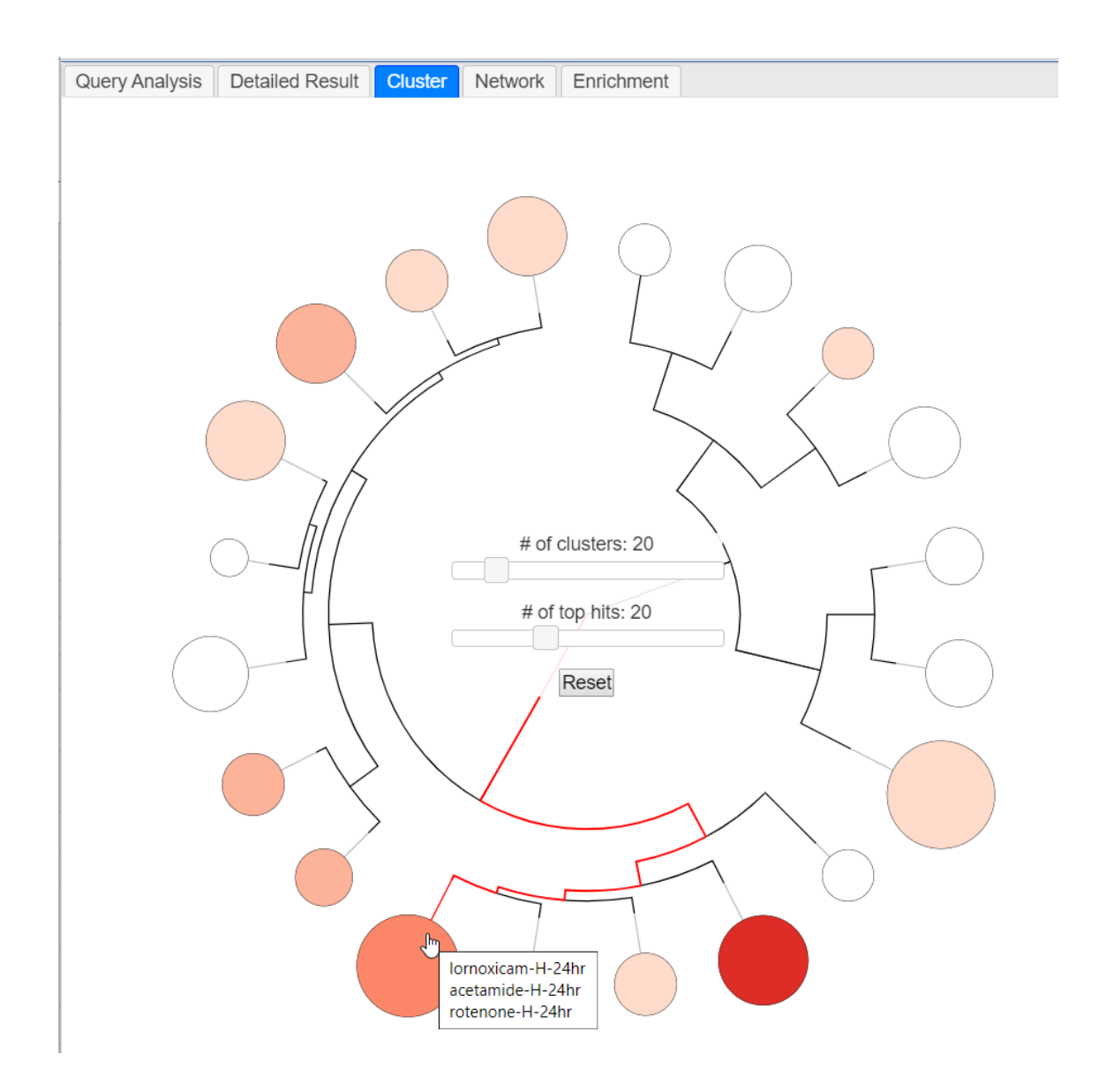

外周の円はクラスタを表しており、円の大きさはクラスタに所属するインスタンス数に比例し ます。中心からクラスタ円までの距離がクラスタ間の距離を表します。円の色の濃さは Detailed Result の上位インスタンスがいくつクラスタに所属しているかを表します。クラスタに マウスオーバーするとツールチップに所属する上位インスタンスの概略を表示します。

画面中央のスライダーは、クラスタリングの粒度(# of clusters)とハイライトする Detailed

Result 上位インスタンス数(# of top hits)を設定します。スライダーを動かすとリアルタイムで結果が図に反映されます。上位インスタンスは score が 0.5 以上のものだけであることに注意してください。

クラスタの円をクリックするとそのクラスタに所属する Detailed Result のインスタンス一覧を 表示します。

| Rank | Compound Name    | Dose Level | Time  | Score  | Up     | Down   | DILI Concern |
|------|------------------|------------|-------|--------|--------|--------|--------------|
| 10   | lornoxicam       | High       | 24 hr | 0.664  | 0.226  | -0.168 |              |
| 13   | acetamide        | High       | 24 hr | 0.635  | 0.205  | -0.173 |              |
| 17   | rotenone         | High       | 24 hr | 0.624  | 0.182  | -0.189 |              |
| 52   | interleukin_6    | High       | 24 hr | 0.512  | 0.156  | -0.149 |              |
| 58   | ethinylestradiol | High       | 24 hr | 0.000  | 0.244  | 0.155  |              |
| 62   | thioridazine     | High       | 24 hr | 0.000  | 0.214  | 0.175  | Less         |
| 67   | bromobenzene     | High       | 24 hr | 0.000  | 0.205  | 0.202  |              |
| 68   | amiodarone       | High       | 24 hr | 0.000  | 0.201  | 0.160  | Most         |
| 73   | cimetidine       | High       | 24 hr | 0.000  | 0.194  | 0.217  | Less         |
| 77   | griseofulvin     | High       | 24 hr | 0.000  | 0.190  | 0.172  | Most         |
| 87   | tiopronin        | High       | 24 hr | 0.000  | 0.171  | 0.167  | Less         |
| 91   | bucetin          | High       | 24 hr | 0.000  | 0.168  | 0.165  |              |
| 96   | ethanol          | High       | 24 hr | 0.000  | 0.162  | 0.128  |              |
| 147  | fenofibrate      | High       | 24 hr | -0.908 | -0.166 | 0.184  | Less         |
| 151  | monocrotaline    | High       | 24 hr | -0.953 | -0.162 | 0.205  |              |
| 155  | acetazolamide    | High       | 24 hr | -0.999 | -0.195 | 0.190  | Most         |
| 156  | triazolam        | High       | 24 hr | -1.000 | -0.177 | 0.209  | Less         |

上位インスタンスとして図中でハイライトされているインスタンスは赤字で表示します。各列 の意味については 3.1 詳細結果を参照してください。 3.4. ネットワーク解析 (Single Data Point only)

Rank Matrix に Probe/Gene を選択し Single Data Point を選んだ解析では、 Query Analysis・ Detailed Result・ Cluster に加えて、結果画面には Network タブを表示します。

Network タブでは各インスタンスのネットワーク解析結果を表示します。

図中の点がインスタンスを表し、各点はクラスタごとに色分け・グループ化して表示します。 Detailed Resultの上位20位以内でかつ scoreが0.5以上のインスタンスは赤枠で強調表示 されています。点にマウスオーバーするとインスタンスの化合物名をツールチップに表示しま す。

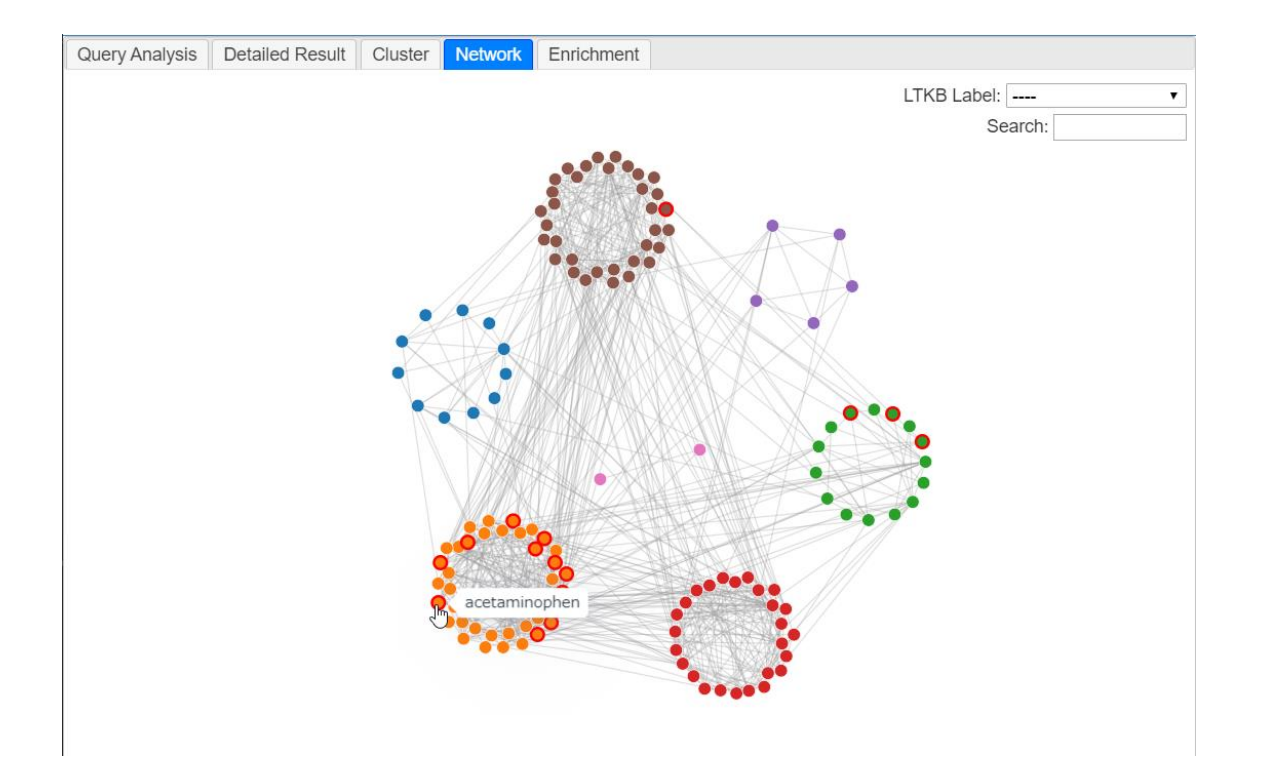

クラスタのいずれかのノードをクリックするとクラスタに所属するインスタンスの一覧を表示 します。上位インスタンスとして図中でハイライトされているインスタンスは赤字で表示します。 各列の意味については 3.1 詳細結果を参照してください。

| Rank 🕈 | Compound Name \$        | Dose Level 🜲 | Time 🕈 | Score + | Up \$ | Down 🗢         |
|--------|-------------------------|--------------|--------|---------|-------|----------------|
| 1      | thioacetamide           | High         | 24 hr  | 1.000   | 0.346 | <b>-</b> 0.249 |
| 2      | rifampicin              | High         | 24 hr  | 0.907   | 0.262 | -0.277         |
| 3      | valproic acid           | High         | 24 hr  | 0.823   | 0.302 | -0.188         |
| 4      | ethionamide             | High         | 24 hr  | 0.816   | 0.275 | -0.211         |
| 5      | acetaminophen           | High         | 24 hr  | 0.801   | 0.286 | -0.191         |
| 7      | 2-nitrofluorene         | High         | 24 hr  | 0.699   | 0.218 | -0.198         |
| 9      | labetalol               | High         | 24 hr  | 0.686   | 0.190 | -0.219         |
| 12     | alpidem                 | High         | 24 hr  | 0.649   | 0.201 | -0.185         |
| 14     | carbamazepine           | High         | 24 hr  | 0.630   | 0.208 | -0.167         |
| 18     | flutamide               | High         | 24 hr  | 0.619   | 0.184 | -0.185         |
| 20     | cyclophosphamide        | High         | 24 hr  | 0.612   | 0.196 | -0.168         |
| 25     | isoniazid               | High         | 24 hr  | 0.607   | 0.168 | -0.193         |
| 26     | coumarin                | High         | 24 hr  | 0.606   | 0.192 | -0.169         |
| 27     | indomethacin            | High         | 24 hr  | 0.599   | 0.197 | -0.160         |
| 30     | cyclosporine A          | High         | 24 hr  | 0.592   | 0.178 | -0.174         |
| 31     | diclofenac              | High         | 24 hr  | 0.588   | 0.197 | -0.153         |
| 33     | clozapine               | High         | 24 hr  | 0.582   | 0.187 | -0.160         |
| 34     | perhexiline             | High         | 24 hr  | 0.581   | 0.182 | -0.164         |
| 40     | naphthyl isothiocyanate | High         | 24 hr  | 0.550   | 0.178 | -0.149         |

右上にあるLTKB (Liver Toxicity Knowledge Base) label<sup>23</sup>では、FDA が公開している薬剤性 肝障害 (FDA-approved drug label of DILI)のラベルに基づきインスタンスノードの大きさを変更 します。

<sup>&</sup>lt;sup>2</sup> Chen M, Vijay V, Shi Q, Liu Z, Fang H, Tongdd W., "FDA-approved drug labeling for the study of drug-induced liver injury."Drug Discov Today. 2011 Aug;16(15-16):697-703.

 $<sup>^{\</sup>scriptscriptstyle 3}\,$ Shraddha Thakkar , Minjun chen , Hong Fang , Zhichao Liu , Ruth Roberts & Weida Tong,

<sup>&</sup>quot;The Liver Toxicity Knowledge Base (LKTB) and drug-induced liver injury (DILI)

classification for assessment of human liver injury", Journal Expert Review of

Gastroenterology & Hepatology Volume 12, 2018 - Issue 1 Pages 31-38

インスタンスノードの大きさは、薬物性肝障害があるものほど大きく表示し(eg: most-DILI-concern)、ないインスタンスは小さく表示(eg: No-DILI-concern)します。 尚、 FDA-approved drug label of DILI に登録されていない化合物(インスタンス)については大きさのなかで2番目に小さな大きさで表示します(eg. DILI\_CONCERN の場合は No-DILI-concern より一つ大きい)。

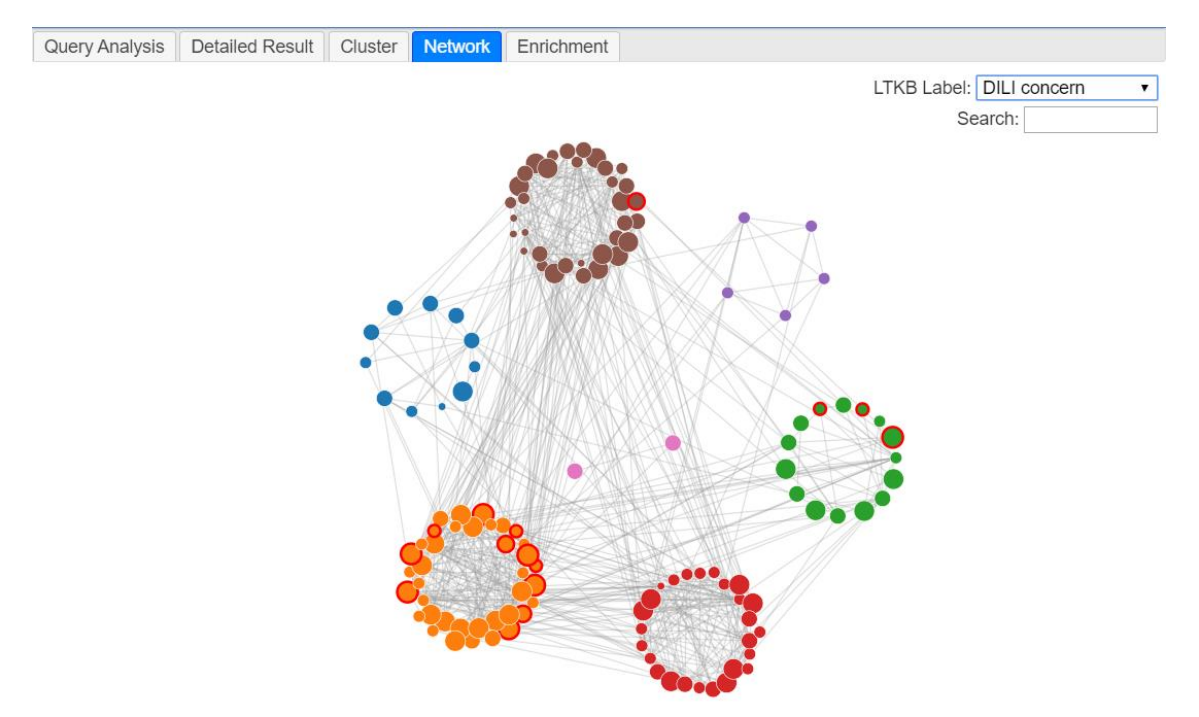

| 略称                 | ラベル                           |
|--------------------|-------------------------------|
| DILI concern       | Most, Less, NO-DILI-CONCERN   |
| Severity Class     | 8 – 1                         |
| Greene Annotation  | HH,WE,NE                      |
| Xu Annotation      | Positive, Negative            |
| Obrien Annotation  | Severely,Mederately,Non-toxic |
| Suzuki Annotation  | 3 - 1                         |
| Guo Annotation     | 3 - 1                         |
| Sakatis Annotation | Hepatotoxic,non-hepatotoxic   |

Searchテキストボックスではネットワーク上に表示されたインスタンスノードを化合物名で検索します。

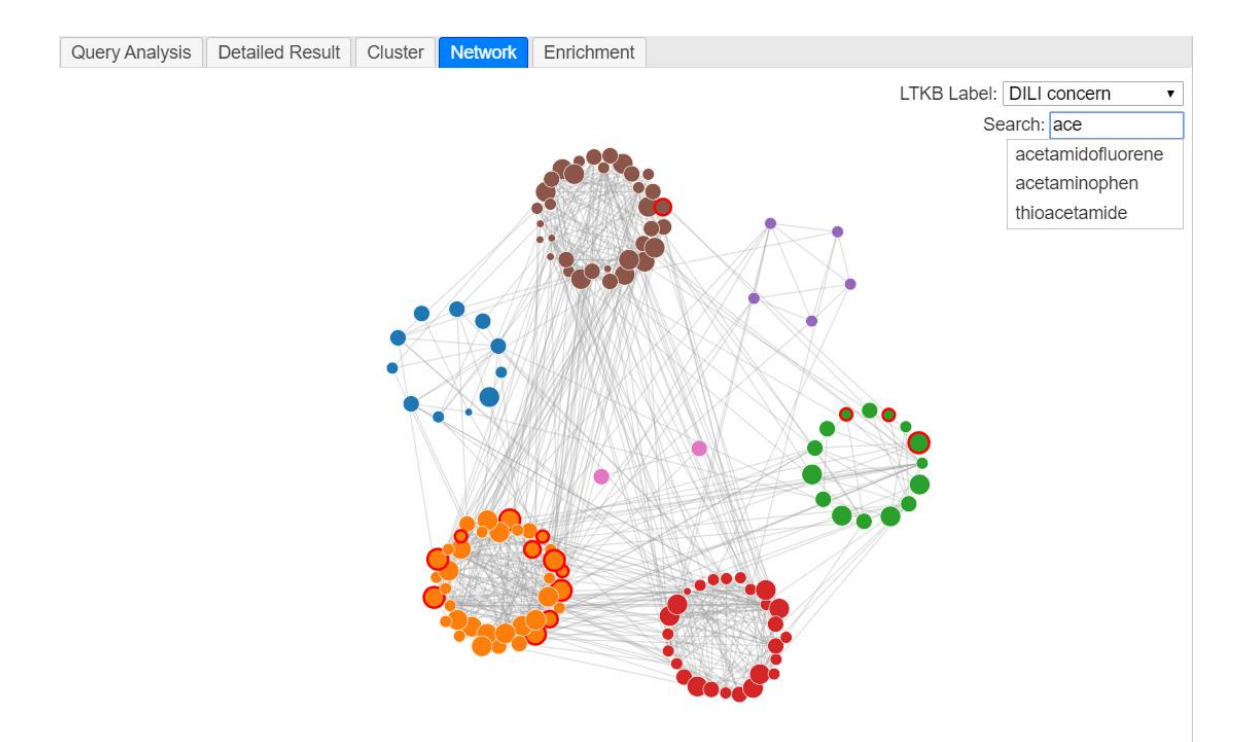

## 3.5. エンリッチメント解析 (Single Data Point only)

Rank Matrix に Probe/Gene を選択し Single Data Pointを選んだ解析では、Query Analysis・ Detailed Result・Cluster に加えて、結果画面には Enrichment タブを表示します。Enrichment タブの配下には Pathway・Chord・Gene・Disease のタブがあります。

Pathway タブは類似度が高いインスタンスである化合物と GSEA により得られた有意なパ スウェイのネットワークを表示します。画面右側のメニューから類似度が高い化合物の数や パスウェイ等を選択できます。赤色が有意な up regulated 、青色が down regulated パスウ ェイです。画面右側のメニューから、選択的に表示させたいパスウェイの種類、p 値、及び類 似度が高い化合物(Enrichment score が高い順番)の数を選択できます。

星ノードは、インプットとして与えた Probe/Gene 情報を用い Query Analysis で有意 (p<0.05) なパスウェイを示しています。

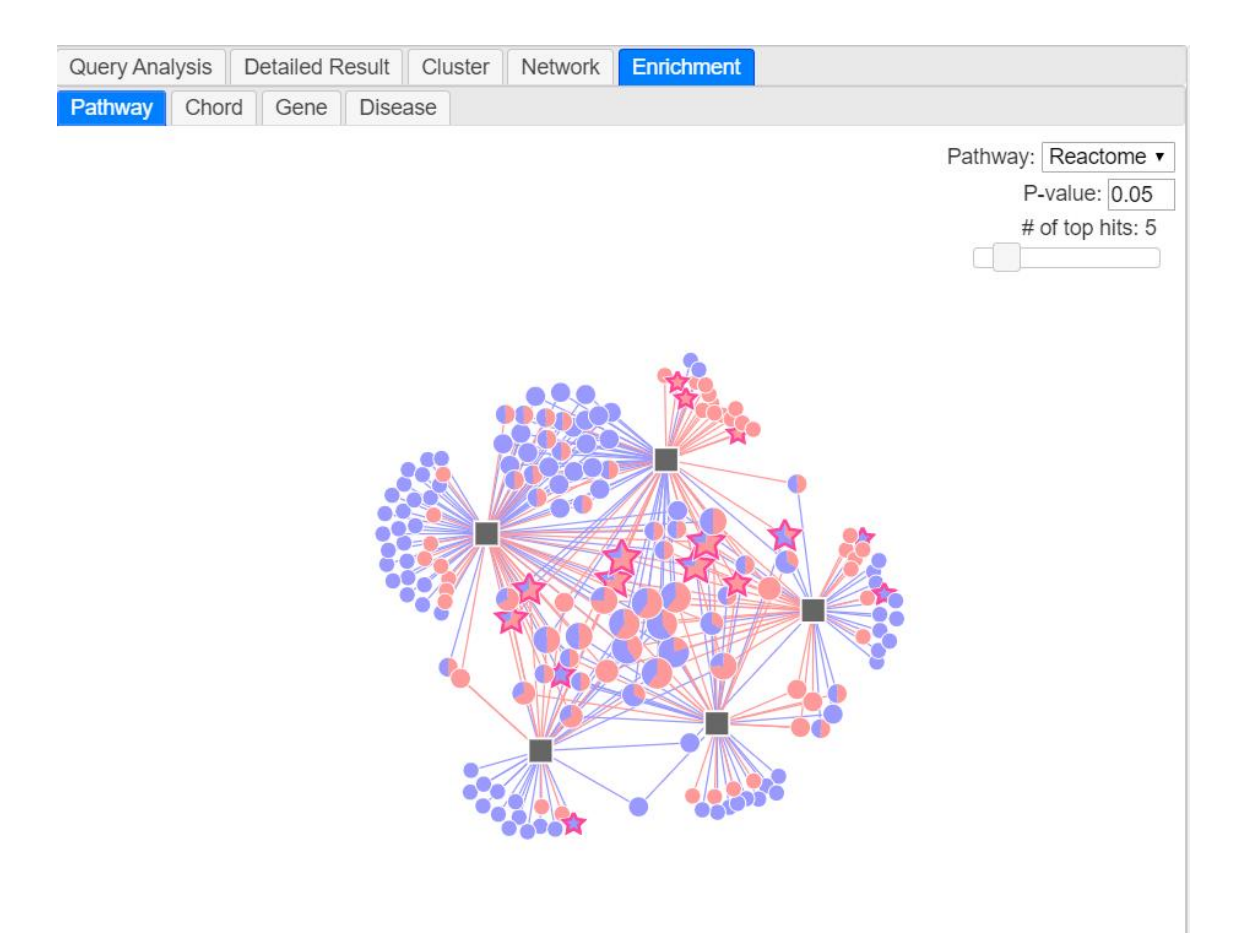

| シンボル       | 詳細                                  |
|------------|-------------------------------------|
|            | Up regulated パスウェイ                  |
|            | Down regulated パスウェイ                |
|            | 化合物                                 |
| $\bigstar$ | Up regulated でインプットに含まれるパス          |
|            | ウェイ                                 |
|            | Query Analysis -> Pathway Up で得られた  |
|            | パスウェイを星印で示します。                      |
| $\star$    | Down regulated でインプットに含まれるパ         |
|            | スウェイ                                |
|            | Query Analysis -> Pathway Down で得られ |
|            | たパスウェイを星印で示します。                     |

化合物ノード ■ をクリックするとブラウザーが開き toxBridge と連携します。表示している パスウェイ情報はシグネチャー分子を用いて GSEA により得られた結果を表示します。詳細 は toxBridge を参考ください。

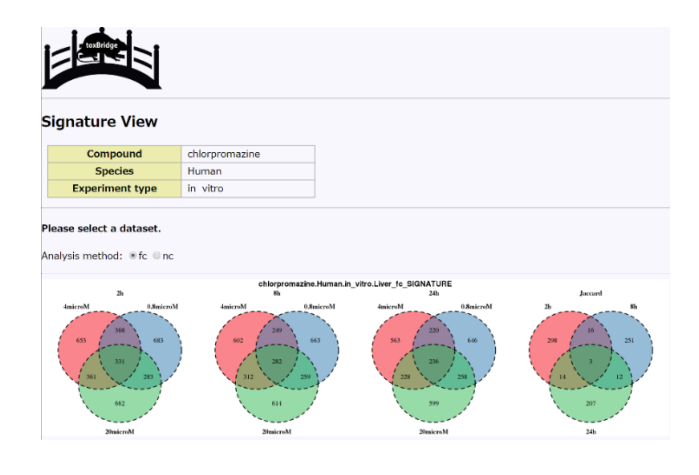

パスウェイのノードをクリックするとブラウザーが開き、パスウェイのツリー構造(Reactome とKEGG)を表示する画面が開きます。ここでは、類似化合物とパスウェイにおけるツリー構造 (もしくはオントロジー)の根ノード(root node)との関連性を可視化します。クリックしたパスウ ェイのノードから根ノードまでのパスウェイと、クリックしたパスウェイ配下のアクティブ・ノード を表示し、各ノードの⊞をクリックすると子ノードをさらに展開します。

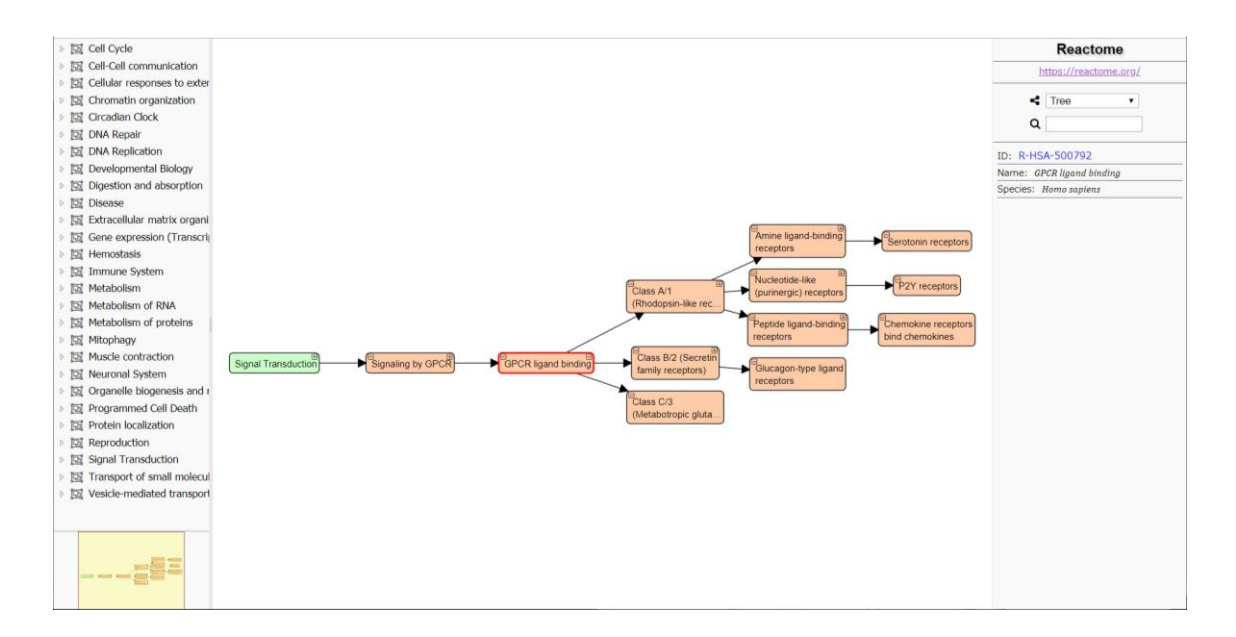

Pathway タブでクリックしたノードと同じ根ノードに所属しており、かつ有意なパスウェイ (Pathway タブ内に表示されていたパスウェイ)をオレンジ色で表示しています。

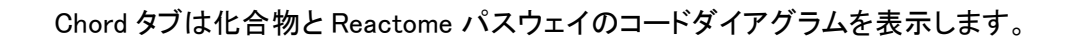

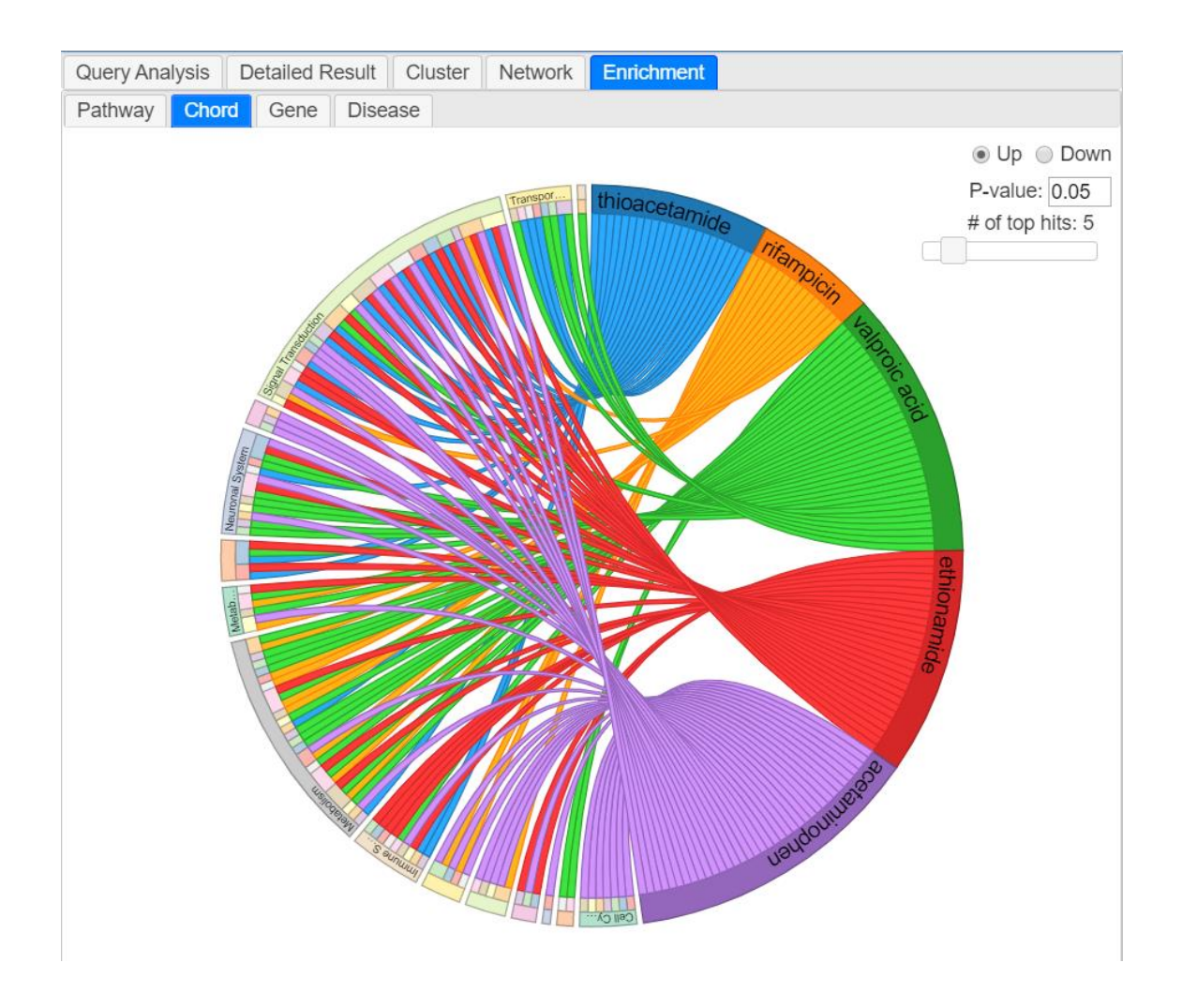

各パスウェイのノードセグメントをクリックすると GSEA の画面が開きます。

| GSEA                                                   |                               |                                                                                     | register |
|--------------------------------------------------------|-------------------------------|-------------------------------------------------------------------------------------|----------|
|                                                        | GSEX Home Downloads           | Horecular Signatures Database                                                       |          |
| MSigDB Home     About Collections     Browse Gent Sets | Gene Set: REACTO              | ME_GPCR_LIGAND_BINDING                                                              |          |
| <ul> <li>Investigate Gene Sets</li> </ul>              |                               |                                                                                     |          |
| View Gene Earnilies                                    | Standard name                 | REACTOME_GPCR_LIGAND_BINDING                                                        |          |
| a Mala                                                 | Systematic name               | M507                                                                                |          |
| * 1140                                                 | Brief description             | Genes involved in GPCR ligand binding                                               |          |
|                                                        | Full description or abstract  |                                                                                     |          |
|                                                        | Collection                    | C2: caraced gene sets<br>CP:REACTONE: Reactome game sets                            |          |
|                                                        | Source publication            |                                                                                     |          |
|                                                        | Exact source                  | REACT 21340                                                                         |          |
|                                                        | Related gene sets             |                                                                                     |          |
|                                                        | External links                | http://www.reactome.org/cgl-bin/aventbrowser_st_id?ST_IDwREACT_21340                |          |
|                                                        | Organism                      | Homo saplens                                                                        |          |
|                                                        | Contributed by                | Reactome                                                                            |          |
|                                                        | Source platform               | EntrezGenelós                                                                       |          |
|                                                        | Dataset references            |                                                                                     |          |
|                                                        | Download gene set             | format: grp   text   gmt   gms   xml                                                |          |
|                                                        | Compute overlaps              | (show collections to Investigate for overlap with this gene set)                    |          |
|                                                        | Compendia expression profiles | Human bissue compendium (Novartis)<br>NCI-60 cell lines (National Cancer Institute) |          |
|                                                        | Advanced query                | Further investigate these 408 genes                                                 |          |
|                                                        | Gene families 🖬               | Categorize these 400 genes by gene family                                           |          |
|                                                        | Show members                  | (show 412 members mapped to 405 genes)                                              |          |
|                                                        | Version history               |                                                                                     |          |

Gene タブは、類似度が高いインスタンスである化合物と GSEA により得られた有意なパス ウェイにマッピングできる遺伝子とのネットワークを表示します。画面右側のメニューから類似 度が高い化合物の数を選択できます。パスウェイ上にマッピングできる有意な遺伝子のうち 赤色が up regulated genesを、青色が down regulated genesを示しています。

星ノードは、インプットとして与えた遺伝子またはインプットとして与えたプローブがマッピン グされた遺伝子です。

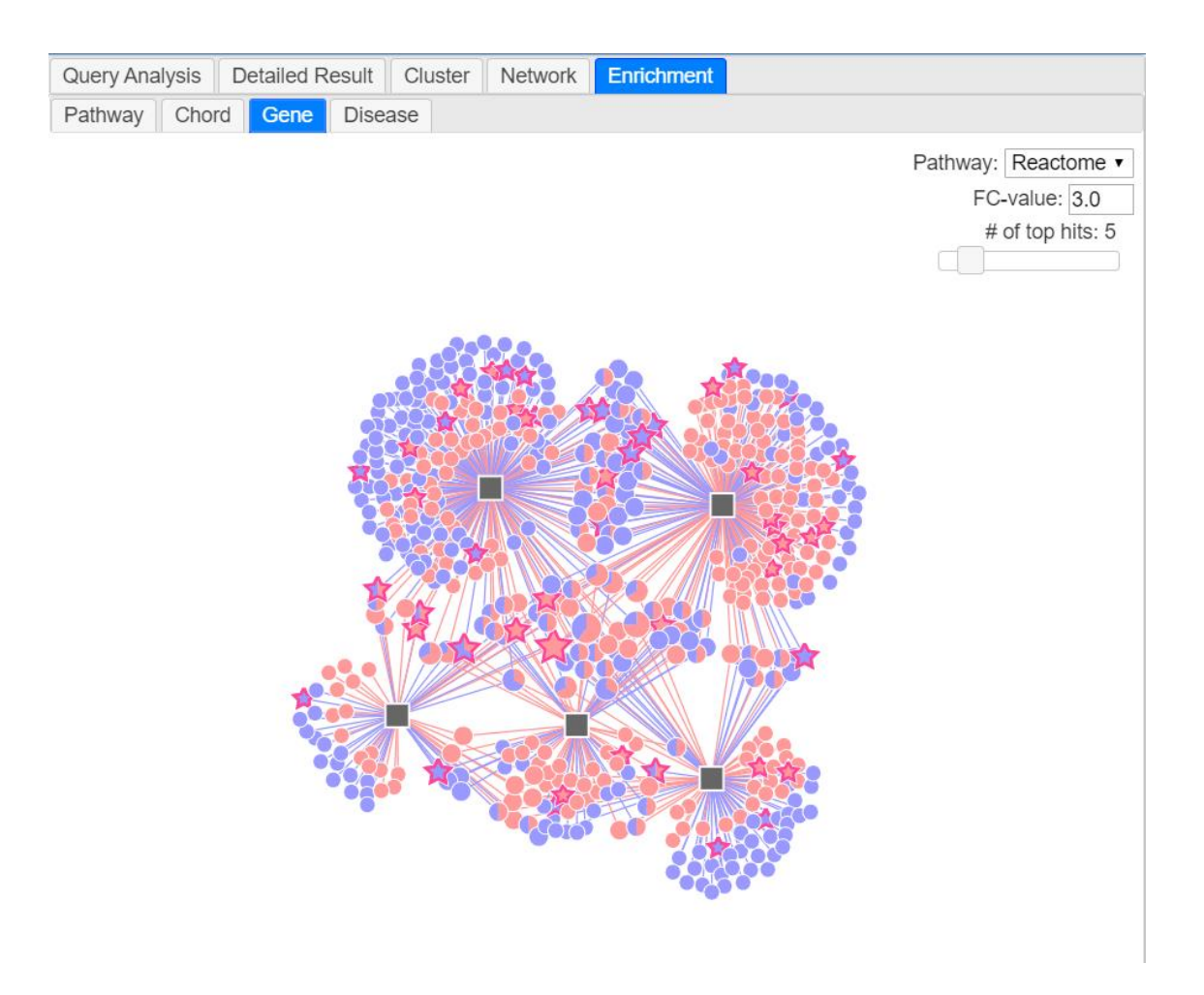

| シンボル       | 詳細                                   |
|------------|--------------------------------------|
|            | Up regulated genes on the pathways   |
|            | Down regulated genes on the pathways |
|            | 化合物                                  |
| $\bigstar$ | Up regulated でインプットに含まれる遺伝           |
|            | 子                                    |
| $\bigstar$ | Down regulated でインプットに含まれる遺          |
|            | 伝子                                   |

遺伝子のノードをクリックするとブラウザーが開き NCBI の画面が開きます。

| NCBI Resources 🕑 1                  | tow To 🕑                                                                                              | Son                                                                                                    | in to NCB |
|-------------------------------------|----------------------------------------------------------------------------------------------------|----------------------------------------------------------------------------------------------------|-----------|
| Sene                                | Gene  Advanced                                                                                        | Search                                                                                                    | He        |
| ul Report +                         | Send to: +                                                                                            | Hide                                                                                                    | sidebar > |
| FNA1 interferon a                   | lpha 1 [ <i>Homo sapiens</i> (human)]<br>3 5-5-2010                                                   | Table of contents<br>Summary                                                                                                    |           |
| ione inter erree, opposited erri    |                                                                                                    | Genomic context                                                                                                    |           |
| <ul> <li>Summary</li> </ul>         | 8.7                                                                                                   | Genomic regions, transcripts, and                                                                                                    | products  |
|                                     |                                                                                                    | Bibliography                                                                                                    |           |
| Official Symbol                     | IFNA1 provided by <u>HGNC</u>                                                                         | Departmen                                                                                                    |           |
| Official Full Name                  | interferon alpha 1 provided by HGNC                                                                   | Phenotypes                                                                                                    |           |
| Primary source                      | HGNC:HGNC:5417                                                                                        | Variation                                                                                                    |           |
| See related                         | Ensemb1ENSG0000197919 MIM:147660                                                                      | HIV-1 interactions                                                                                                    |           |
| Gene type                           | protein coding                                                                                        | and the second second se |           |
| RefSeq status                       | REVIEWED                                                                                              | Pathways from BioSystems                                                                                                    |           |
| Organism                            | Homo sapiens                                                                                          | Interactions                                                                                                    |           |
| Lineage                             | Eukaryota, Metazoa, Cristiaka, Cranaka, Venebraia, Euleieostomi, Mammaia, Euleiena, Euarchonogires.   | General gene information                                                                                                    |           |
| Aleo known as                       | Filmates, Reporting, Galarmin, Romingae, Romo                                                         | Markers Close Names, Homology, Game                                                                                                    |           |
| Summary                             | The protein encoder by this gene is produced by mechanisates and has antivital activity. This gene is | Ontology                                                                                                    |           |
| Summary                             | intronless and the encoded protein is secreted. [provided by RefSeq. Sep 2011]                        | General protein information                                                                                                    |           |
|                                     |                                                                                                    | NCBI Reference Sequences (RefSeq)                                                                                                    |           |
| <ul> <li>Genomic context</li> </ul> | (c) ?                                                                                                 | Related sequences                                                                                                    |           |
| Location: 0x21.2                    | See IFNA1 in Genome Data Viewer                                                                       | Additional links                                                                                                    |           |

Disease タブは、類似度が高いインスタンスである化合物と超幾何分布により得られた有意 な疾病情報のネットワークを表示します。画面右側のメニューから類似度が高い化合物の数 を選択できます。赤色が有意な up regulated、青色が down regulated の疾病情報です。

星ノードは、インプットとして与えた Probe/Gene 情報を用い Query Analysis で有意 (p<0.05) な疾病情報を示しています。

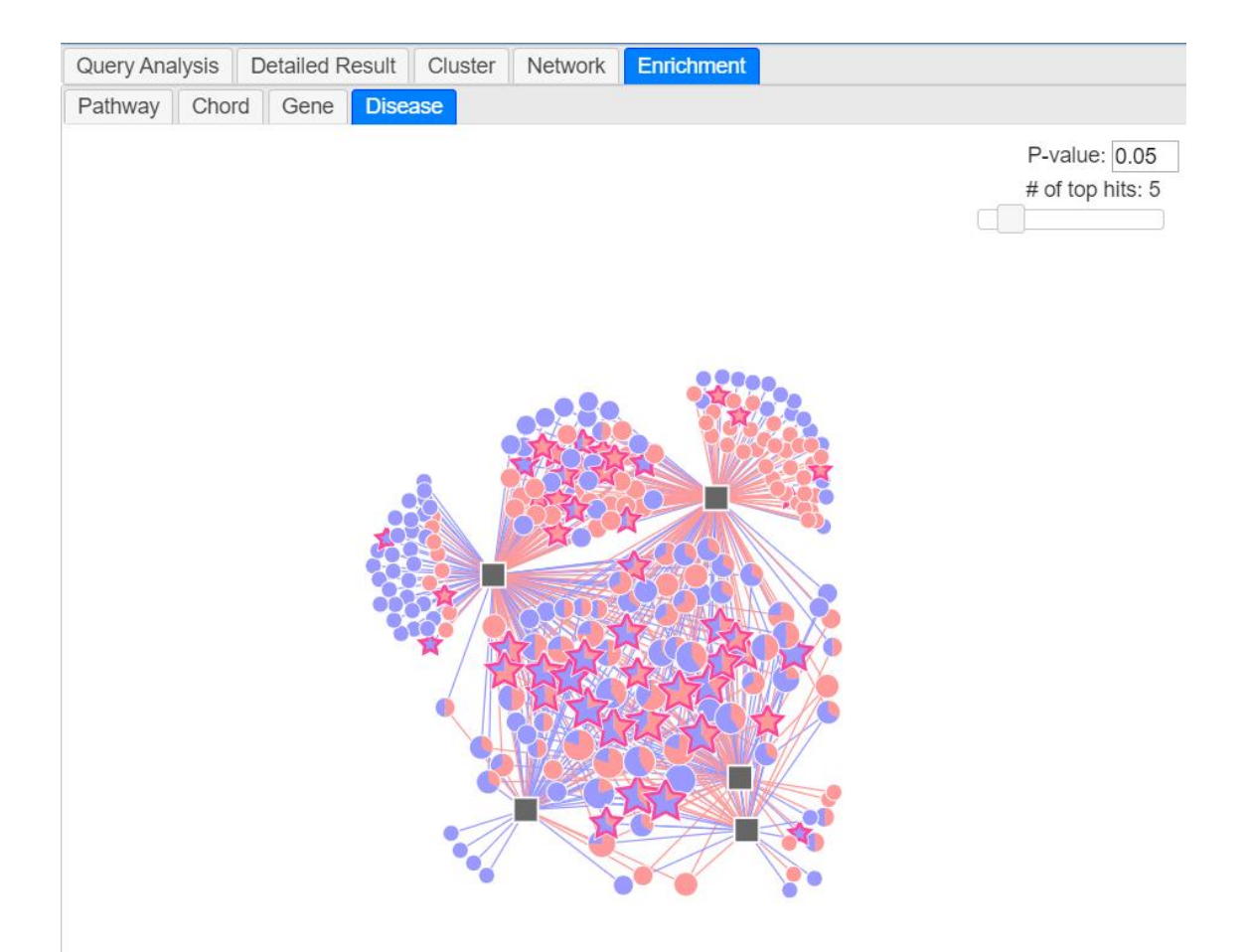

| シンボル       | 詳細                                  |
|------------|-------------------------------------|
|            | Up regulated の疾病                    |
|            | Down regulated の疾病                  |
|            | 化合物                                 |
| $\bigstar$ | Up regulated でインプットに含まれる疾病          |
|            | Query Analysis -> Disease Up で得られた  |
|            | 疾病が星印で表示します。                        |
| $\bigstar$ | Down regulated でインプットに含まれる疾         |
|            | 病                                   |
|            | Query Analysis -> Disease Down で得られ |
|            | た疾病が星印で示します。                        |

疾病情報のノードをクリックするとブラウザーが開き、疾病情報の tree 構造(Disease Ontology http://disease-ontology.org/)を表示する画面が開きます。ここでは、類似化合物と 疾病情報におけるオントロジーの根ノード(root node)との関連性を可視化します。クリックし た疾病のノードから根ノードまでの疾病と、クリックした疾病配下のアクティブ・ノードを表示し、 各ノードの⊞をクリックすると子ノードを展開します。

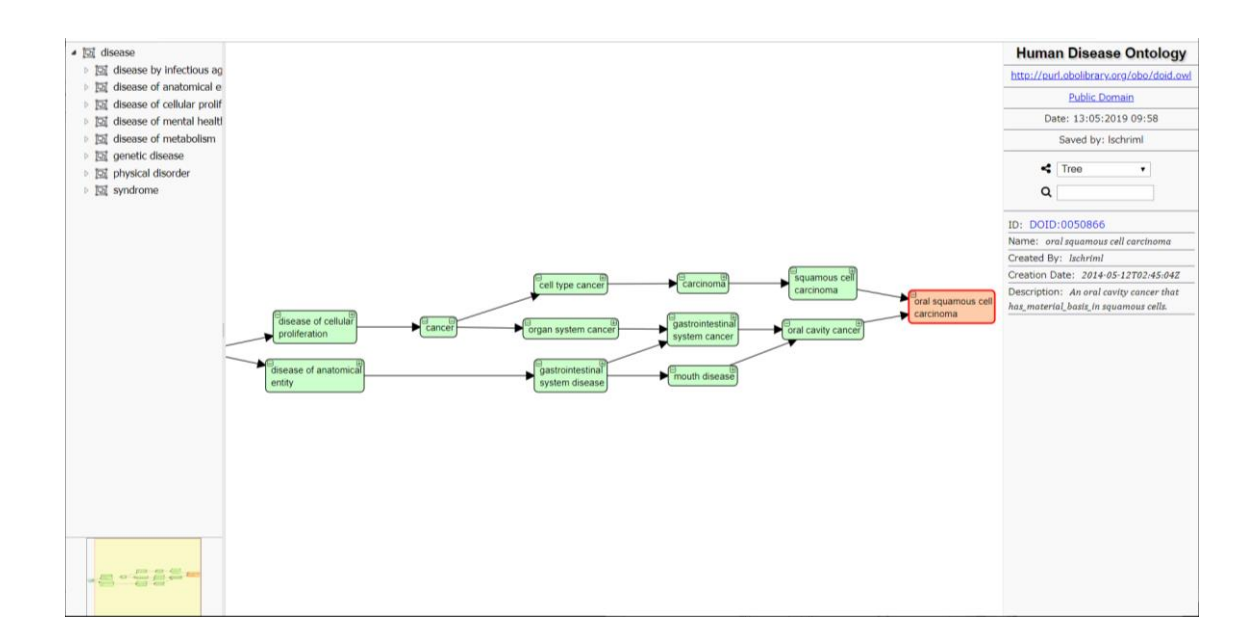

#### Disease タブで表示されていた疾病情報をオレンジ色で表示しています。

### 4. Contact

#### ToxRank

URL: https://toxrank.medals.jp/ ご質問やご意見は下記のメールアドレスにお願いいたします。 mail: socu2024(+@gmail.com)

### 謝辞:

本研究は、国立研究開発法人日本医療研究開発機構(AMED)創薬支援推進事業「創薬支援インフォマティクスシステム構築」の支援を受けました。

#### Acknowledgments:

This research was supported by National Research and Development Corporation Japan Medical Research and Development Organization (AMED) Drug discovery support promotion project "Construction of drug discovery support informatics system".

本資料は著作権法による保護を受けており、本資料の使用者は、本資料の全部又は一部を、公立大学法人 山陽小野田市立山口東京理科大学の許諾なく無断で改変、配布、公衆送信、販売、出版、翻訳/翻案するこ とは営利目的、非営利目的に関わらず禁じられています。

This material has been protected by copyright law, and the user of this document may modify, distribute, publicly transmit, distribute, transmit or transmit all or part of this material without prior consent of Sanyo-Onoda City University, Sales, publication, translation / adaptation are prohibited regardless of commercial or non-commercial purpose.

公立大学法人 山陽小野田市立山口東京理科大学 数理情報科学科

〒756-0884 山口県山陽小野田市大学通 1-1-1 TEL:0836-88-3500

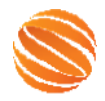

Department of Informatics and Data Science Sanyo-Onoda City University.

Copyright ©InfoDS, SOCU, 2024 All Rights Reserved.